## **Steps to claim PDUs for PMRC18:**

1. Login to **PMI portal** using your credentials:

| PMI Login × ← → C  Secure https://authentication.pmi.org |          |                                        |                  |                        | θ   | - 0<br>9 4 |   |
|----------------------------------------------------------|----------|----------------------------------------|------------------|------------------------|-----|------------|---|
| Project Management Institute                             |          |                                        |                  |                        |     |            |   |
|                                                          |          |                                        |                  |                        |     |            |   |
|                                                          | Log In   |                                        |                  |                        |     |            |   |
|                                                          | Username |                                        | Forgot Username? |                        |     |            |   |
|                                                          | Password |                                        | Forgot Password? |                        |     |            |   |
|                                                          |          |                                        |                  |                        |     |            |   |
|                                                          |          | LOG IN                                 |                  |                        |     |            |   |
|                                                          |          | Don't have an account?<br>Register now |                  |                        |     |            |   |
|                                                          |          |                                        |                  |                        |     |            |   |
| O Type here to search                                    | 0 2 6 6  | o 🔉 💿                                  | x 🗄 🛛 🖬          | ∧ ■ (0) d <sup>3</sup> | ENG | 23:02      | 5 |

 Click on 'Certifications' tab and then click on 'report PDUs on CCRS". You can also Report PDUs by clicking on myPMI>Dashboard>Certification status, click on Report PDUs.

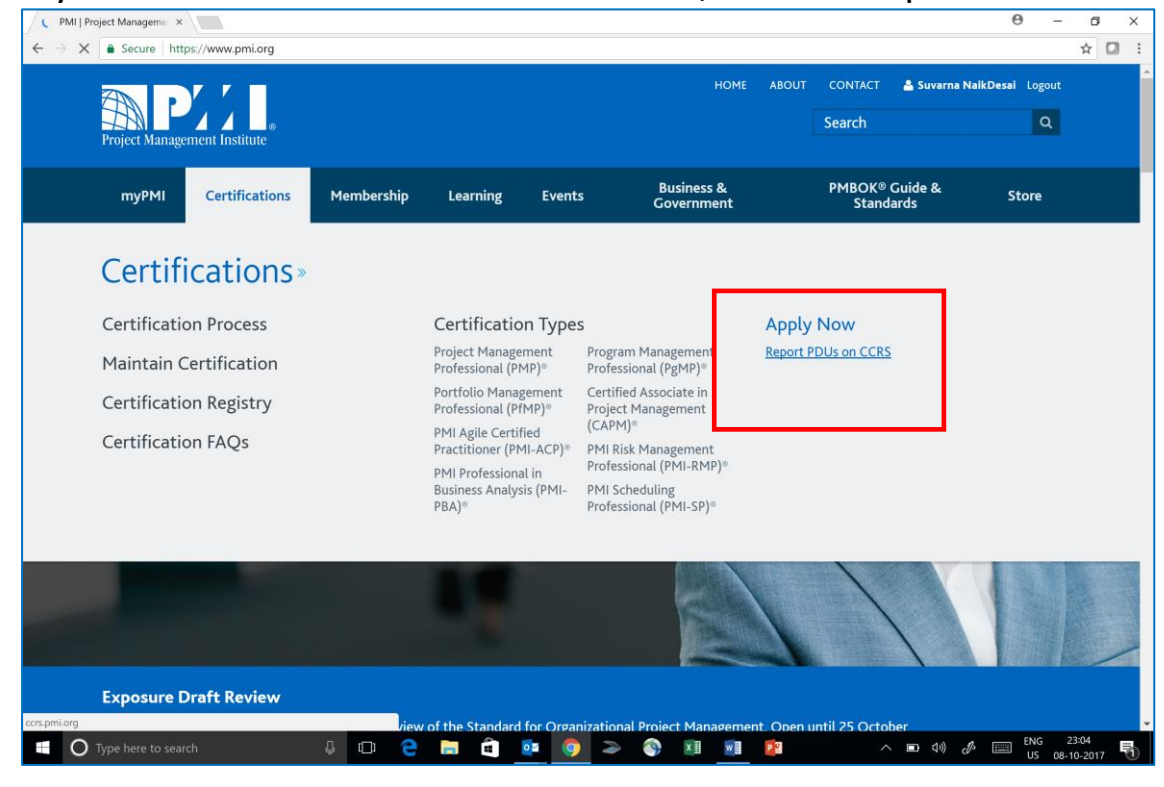

3. Click on 'Report PDUs' tab on the left side Menu.

| PMI   Project Manageme × V 🛐 CCI | RS   Project Managem ×                      |                     |                           |                         | େ –<br>୧ ୪                | × e |  |
|----------------------------------|---------------------------------------------|---------------------|---------------------------|-------------------------|---------------------------|-----|--|
| Project Management Institute     | Continuing Certif                           | ication Requirement | s System                  |                         | PMI.ORG ABOUT PMI HELP CC |     |  |
| Suvarna<br>NaikDesai<br>PMI ID:  | Dashboard<br>Activity as of 08 October 2017 |                     |                           |                         |                           |     |  |
| 🕞 Dashboard                      | PMP®                                        |                     | Information               |                         |                           |     |  |
| Report PDUs                      |                                             |                     | Credential:<br>Status:    | In good s               | tanding                   |     |  |
| E Claim History                  |                                             |                     | Earned:<br>Renewal Date:  |                         |                           |     |  |
| Exam Analysis                    |                                             | 0                   |                           |                         |                           |     |  |
| Search Activities                | PDUs re                                     | emaining to<br>enew | 365<br>Davs until renewal |                         |                           |     |  |
| Son Earn PDL Is                  |                                             |                     | Renew Now >               |                         |                           |     |  |
|                                  |                                             |                     | See what PDUs wi          | ill be applied to my ne | xt cycle                  |     |  |
| Handbooks & Guides               | Cycle: 8 Oct 7                              | 2015 - 7 Oct 2018   |                           |                         |                           |     |  |
|                                  | Education <sup>⑦</sup>                      | 35 minimum          | PDUs <sup>⑦</sup>         |                         |                           |     |  |
|                                  | 11.75 Technical                             | 8 minimum 🥝         | 60                        | 60                      | 0                         |     |  |
|                                  | 21.25 Leadership                            | 8 minimum ⊘         | Required                  | Applied                 | Remaining                 |     |  |
|                                  | 10 Strategic & Business                     | 8 minimum ⊘         |                           |                         |                           |     |  |
| .ttps://ccrs.pmi.org/claim       |                                             |                     |                           |                         | ENG 23:07                 |     |  |

4. The following screen will be displayed. Now Under Education category, click on 'Course or Training'.

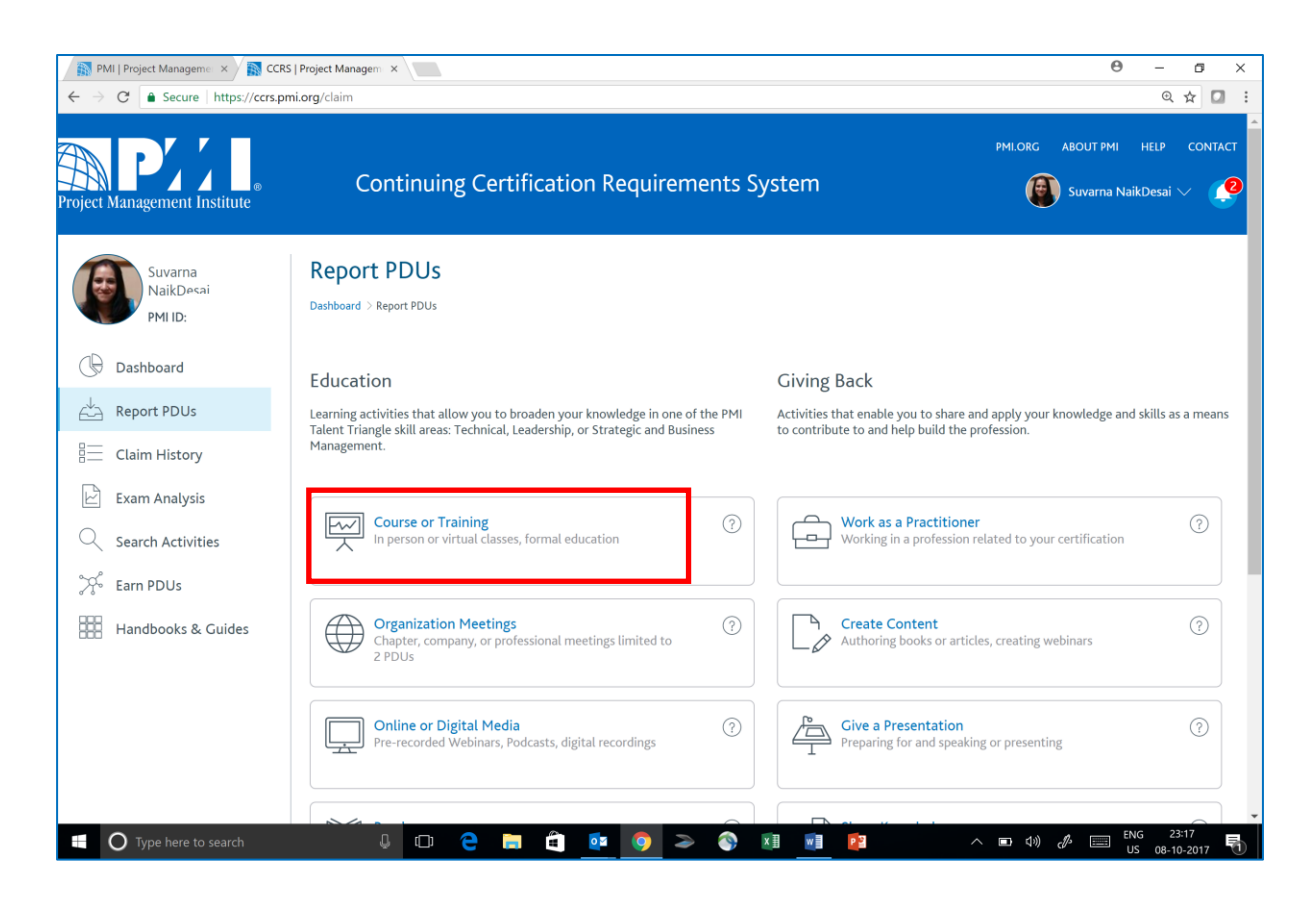

 In Activity section enter code 'IN10072' and from the drop down select 'Project Management Regional Conference, India 2018'.

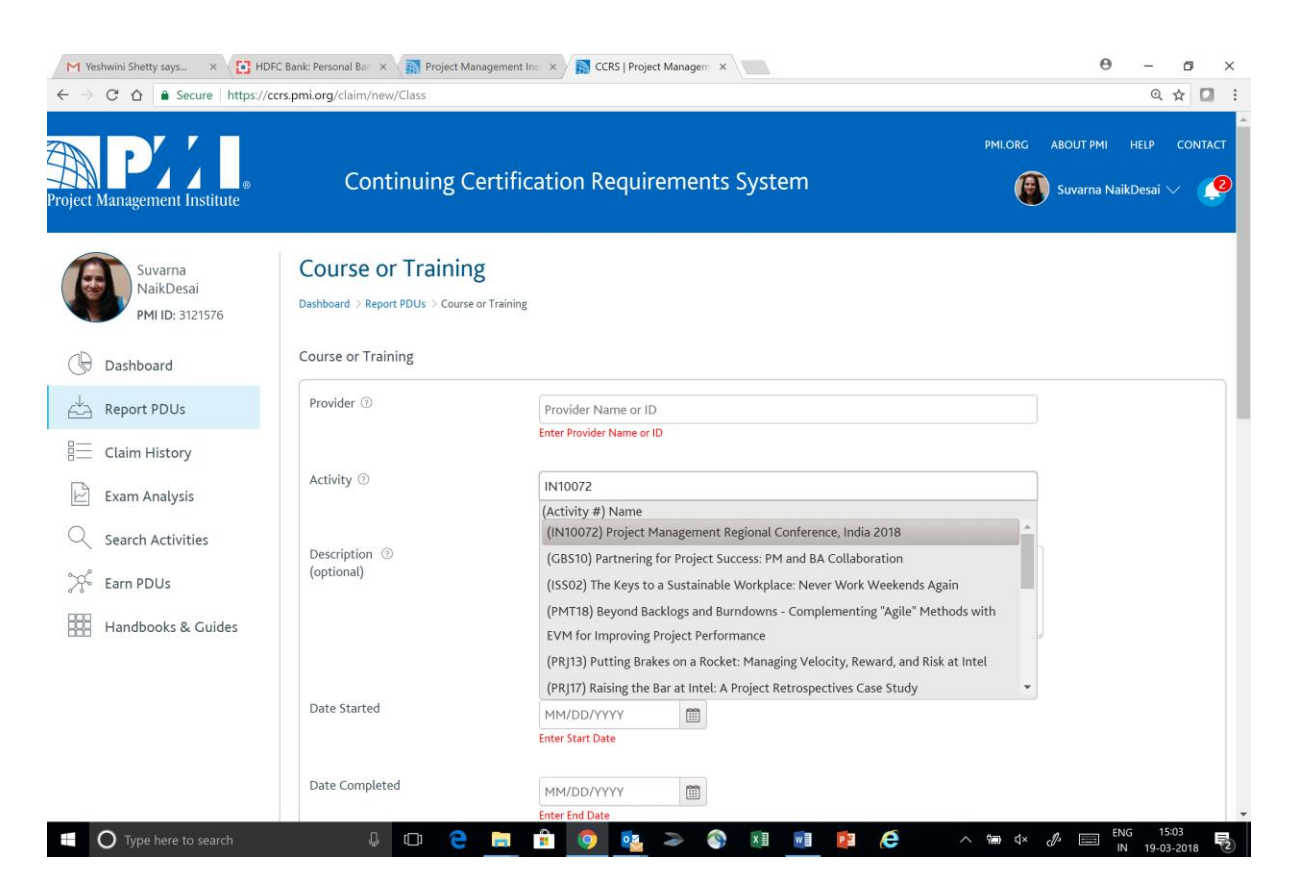

6. With selection of Activity i.e. completion of step 5, Provider, Description, Contact Phone, Contact email and PDUs will be auto populated. Now enter start date and End date; in both fields enter 10 March 2018. Also, do not forget to rate the event. 7. Now check the box 'I agree this claim is accurate' and click on 'Submit' button to submit the PDU claim.

| DFC Bank: Personal Ban 🗙 👔 Project Management Inst 🗙                                                                                                    | S CCRS   Project Managem 🗙                                                                | Θ               | -      | ٥      | 3     | × |
|----------------------------------------------------------------------------------------------------|-------------------------------------------------------------------------------------------|-----------------|--------|--------|-------|---|
| //ccrs.pmi.org/claim/new/Class                                                                                                    |                                                                                           |                 | Q      | ☆      |       | : |
| (optional)                                                                                                    |                                                                                           |                 |        |        |       | ^ |
| Contact Person<br>(optional)                                                                                                    |                                                                                           |                 |        |        |       |   |
| Contact Phone (optional) 016                                                                                                    | 10-356-4600                                                                               |                 |        |        |       |   |
| Contact Email cust (optional)                                                                                                    | omercare@pmi.org                                                                          |                 |        |        |       |   |
| PDUs Claimed ③                                                                                                    |                                                                                           |                 |        |        |       |   |
| РМР <sup>®</sup> 2.                                                                                                    | chnical ③ Leadership ③ Strategic ③ Total PDU<br>25 	 3.00 	 1.75 	 7.00                   | ls              |        |        |       |   |
| By submitting this claim, I attest that the informa<br>disciplinary action, including suspension or revoca<br>I agree this claim is accurate.<br>Submit | tion I have provided is correct. I understand that any misrepresentation or incorrect inf | formation provi | ded ma | y resu | lt in |   |
|                                                                                                    | 🧿 📴 🍛 🍙 🕅 폐 🆻 🤗 🗠 🕬 d×                                                                    | Ja III IN       | G 15   | :06    | 10    | 2 |

8. You will get a confirmation on your PDU claim is submitted.